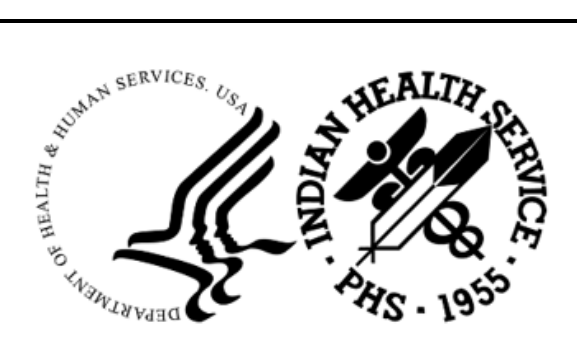

RESOURCE AND PATIENT MANAGEMENT SYSTEM

# **Patient Care Component**

# (BJPC)

# **Addendum to User Manual**

Version 2.0 Patch 28 May 2023

Office of Information Technology Division of Information Resource Management

## Table of Contents

| 1.0   | Introduction         |                                                         |   |  |  |
|-------|----------------------|---------------------------------------------------------|---|--|--|
|       | 1.1                  | Summary of Changes                                      | 1 |  |  |
| 2.0   | Patch 2              | 28 Inclusions                                           | 2 |  |  |
|       | 2.1                  | Tally of Reviewed/Completed Visits by You (TRVY) Report | 2 |  |  |
|       | 2.2                  | PGÉN/VGEN                                               | 3 |  |  |
|       | 2.2.1                | Email Address                                           | 3 |  |  |
|       | 2.3                  | Miscellaneous Report Changes                            | 3 |  |  |
|       | 2.3.1                | Social Security Number Removal                          | 3 |  |  |
| Acror | nym Lis <sup>.</sup> | t                                                       | 5 |  |  |
| Conta | act Infor            | mation                                                  | 6 |  |  |

### 1.0 Introduction

Review these changes and add a copy of them to any printed documentation your site may be using for the Indian Health Service (IHS) Patient Care Component (PCC) Suite (BJPC) v2.0. These changes will be integrated into future versions of the software and user manuals. These changes will no longer be considered an addendum at the time of the next version release.

This addendum only provides written guidance on changes made in the patch that are relevant to the user. To see a list of all changes, please refer to the patch notes for each of the respective patches.

#### 1.1 Summary of Changes

This patch contains changes to support the Social Security Number Fraud Prevention Act of 2017 and the Social Security Number Reduction Act.

SS# (Social Security Number) is removed from the following reports:

- VIS Listing of Billable Visits by Date
- DMG Detailed Patient Register
- PEF Print PCC Visit in Encounter Form Format
- GRP Group Preventive Form Entry
- RGF Reprint Group PCC Visit Forms
- COV Visits by Commissioned Officers and Dependents
- PGEN Patient General Retrieval
- VGEN Visit General retrieval
- QMAN Q-Man (PCC Query Utility

Other enhancements and fixes included in Patch 28 and not detailed below:

- Fixed issue where an error occurred when the DOD (Deceased Patients by Date of Death) report was queued to print.
- The QMAN query limit is increased to allow new query selection items to be added.
- Updated the LOG Menu label by removing Lab and APC references. These menu items were removed in Patch 27.

### 2.0 Patch 28 Inclusions

#### 2.1 Tally of Reviewed/Completed Visits by You (TRVY) Report

This new report, added to the EHR/PCC Coding Audit Menu, allows the signed in user to view their own reviewed/completed visits. Statistics for other users cannot be viewed. The report is modeled after the Tally of Reviewed/Completed Visits by Operator (TRV).

The logged in user does not have to be the only user who reviewed the visit for it to be counted in the report.

Follow these steps:

- 1. At the "Enter Beginning REVIEW Date" prompt, type the beginning of the date range.
- 2. At the "Enter Ending REVIEW Date" prompt, type the end of the date range.
- 3. At the "Do you wish to see a subtotal by Review Date?" prompt, type Y or N.
- 4. At the "Device" prompt, type how you want the data to display.

You can do one of the following at the last prompt:

- Press ENTER to continue and to display the next page of information.
- Type caret (^) to exit the screen. You will be returned to the EHR/PCC Coding Audit menu.

| Mar 15,                                                |             |                               |  |  |  |       |
|--------------------------------------------------------|-------------|-------------------------------|--|--|--|-------|
| 2023<br>DCC Data E                                     | rage.1      |                               |  |  |  |       |
| PUU DALA ENTRY MODULE                                  |             |                               |  |  |  |       |
| * COUNT OF VISITS REVIEWED/COMPLETED BY ST CYR,DONNA * |             |                               |  |  |  |       |
|                                                        |             |                               |  |  |  | ***** |
| REVIEW Date Range: Jun 01, 2022 through Mar 27, 2023   |             |                               |  |  |  |       |
|                                                        |             |                               |  |  |  |       |
| Operator                                               | # of visits | <pre># of visits marked</pre> |  |  |  |       |
|                                                        | reviewed    | as complete                   |  |  |  |       |
|                                                        |             |                               |  |  |  |       |
| ST CYR, DONNA                                          | 9           | 0                             |  |  |  |       |
| Jun 02, 2022                                           | 6           | 0                             |  |  |  |       |
| Jun 07, 2022                                           | 1           | 0                             |  |  |  |       |
| Jan 10, 2023                                           | 2           | 0                             |  |  |  |       |
|                                                        |             |                               |  |  |  |       |
| Total Number of Visits:                                | 9           | 0                             |  |  |  |       |
|                                                        |             |                               |  |  |  |       |
| End of report. PRESS ENTER:                            |             |                               |  |  |  |       |

Figure 2-1: Tally of Reviewed/Completed Visits by You

#### 2.2 PGEN/VGEN

#### 2.2.1 Email Address

Patient email address is added to the Print Item Selection Menu for both the Patient General Retrieval (PGEN) and Visit General Retrieval (VGEN) reports.

| GENERAL RETRIEVAL                                                          | 1    | Mar 15, 2023 10:33:56  |       | Page: 1 of 5          |  |  |  |  |
|----------------------------------------------------------------------------|------|------------------------|-------|-----------------------|--|--|--|--|
| PRTI                                                                       | NT - | TTEM SELECTION MENU    |       |                       |  |  |  |  |
| This filler detailed the brain of the the the the seden and                |      |                        |       |                       |  |  |  |  |
| The following data items can be printed. Choose the items in the order you |      |                        |       |                       |  |  |  |  |
| want them to appear on the printout. Keep in mind that you have an 80      |      |                        |       |                       |  |  |  |  |
| column screen available, or                                                | aj   | printer with either 80 | or 13 | 32 column width.      |  |  |  |  |
|                                                                            |      |                        |       |                       |  |  |  |  |
| 1) ADD'L REG INFORMATION                                                   | 58)  | Eligibility Status     | 115)  | NBCCEDP Race          |  |  |  |  |
| 2) Age                                                                     | 59)  | Email Address          | 116)  | Next of Kin           |  |  |  |  |
| 3) Age in Months                                                           | 60)  | Employer of Patient    | 117)  | No Active Meds (Date  |  |  |  |  |
| 4) Allergy List Rev Prov                                                   | 61)  | Ethnicity              | 118)  | No Active Problems (D |  |  |  |  |
| 5) BMI (Last calculated)                                                   | 62)  | Family History Dx      | 119)  | Office Phone          |  |  |  |  |
| 6) Beneficiary Class                                                       | 63)  | Family History Relatio | 120)  | Oth Spec Prv User Upd |  |  |  |  |
| 7) Birth Month                                                             | 64)  | Family Hx Description  | 121)  | Other Specialty Prov  |  |  |  |  |
| 8) Birth Weight (Kgs)                                                      | 65)  | Family Hx Narrative    | 122)  | PHR Access            |  |  |  |  |
| 9) Birth Weight (grams)                                                    | 66)  | Family Hx and Relation | 123)  | PHR Handout Given     |  |  |  |  |
| 10) Breast Feeding Stopped (                                               | 67)  | Father's Name          | 124)  | PL Review Provider (L |  |  |  |  |
| 11) Cause of Death                                                         | 68)  | First, Last Name       | 125)  | PL Update Provider (L |  |  |  |  |
| 12) Chart #                                                                | 69)  | Formula Started (Days  | 126)  | PRIVATE INSURANCE Y/N |  |  |  |  |
| 13) City of Birth                                                          | 70)  | HRN Disposition        | 127)  | Patient Name          |  |  |  |  |
| 14) Community '                                                            | 71)  | HRN Record Status      | 128)  | Patient's Last Visit  |  |  |  |  |
| + Enter ?? for more actions                                                |      |                        |       |                       |  |  |  |  |
| S Select Item(s) +                                                         |      | Next Screen 0          | ) (   | Duit Item Selection   |  |  |  |  |
| R Remove Item(s) -                                                         |      | Previous Screen E      | <br>  | Exit Report           |  |  |  |  |
| Select Action: S//                                                         |      |                        |       |                       |  |  |  |  |

Figure 2-2: PGEN Print Selection Menu

#### 2.3 Miscellaneous Report Changes

#### 2.3.1 Social Security Number Removal

Social Security Number is removed from the reports below to support the Social Security Number Fraud Prevention Act of 2017 and the Social Security Number Reduction Act.

Field labels indicating Social Security Number are also removed.

- VIS Listing of Billable Visits by Date
- DMG Detailed Patient Register
- PEF Print PCC Visit in Encounter Form Format
- GRP Group Preventive Form Entry
- RGF Reprint Group PCC Visit Forms

- COV Visits by Commissioned Officers and Dependents
- PGEN Patient General Retrieval
- VGEN Visit General Retrieval
- QMAN Q-Man (PCC Query Utility

# Acronym List

| Acronym | Term Meaning                           |
|---------|----------------------------------------|
| IHS     | Indian Health Service                  |
| PGEN    | Patient General Retrieval              |
| QMAN    | Q-Man (PCC Query Utility               |
| RPMS    | Resource and Patient Management System |
| SS#     | Social Security Number                 |

## **Contact Information**

If you have any questions or comments regarding this distribution, please contact the IHS IT Service Desk.

Phone: (888) 830-7280 (toll free)

- Web: <u>https://www.ihs.gov/itsupport/</u>
- Email: itsupport@ihs.gov